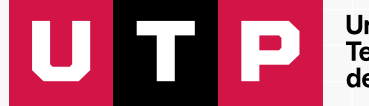

Universidad Tecnológica del Perú

# Guía para enviar un anuncio en el curso IVU

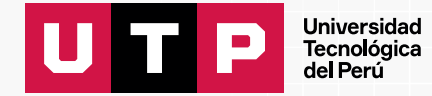

## **Paso 1:** Ingresar al curso IVU.

| ō               | 👫 UTP+class      | × +                                                     |               |                                 | $\sim$  | -     | ٥ | × |
|-----------------|------------------|---------------------------------------------------------|---------------|---------------------------------|---------|-------|---|---|
| $\leftarrow$    | $\rightarrow$ G  | ○ 合 ē https://class.utp.edu.pe/tea                      | icher/courses |                                 |         | ♡ ೨   | ර | ≡ |
|                 |                  | Introducción A la Vida Universitaria<br>Presencial PREG | 51211         | 2024 - Ciclo 1 Marzo PREG (001) | → Ver ( | Curso |   |   |
| Cur<br>(<br>Avi | sos<br>?)<br>uda | Principios de Algoritmos<br>Presencial PREG             | 51210         | 2024 - Ciclo 1 Marzo PREG (001) | → Ver   | Curso |   |   |
|                 |                  | Sistemas Operativos<br>Presencial PREG                  | 29927         | 2024 - Ciclo 1 Marzo PREG (001) | → Ver   | Curso |   |   |
|                 |                  | Sistemas Operativos<br>Presencial PREG                  | 29937         | 2024 - Ciclo 1 Marzo PREG (001) | → Ver   | Curso |   |   |
|                 |                  | Sistemas Operativos<br>Virtual en vivo PREG             | 46208         | 2024 - Ciclo 1 Marzo PREG (001) | → Ver ( | Curso |   |   |

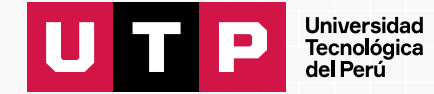

### Paso 2: Ingresamos al menú Anuncios.

| 🗄 UTP+cla                  | is :: Anuncios × +                                                                                                    | $\sim$             | -          | ٥                                       | × |
|----------------------------|----------------------------------------------------------------------------------------------------|--------------------|------------|-----------------------------------------|---|
| $\leftarrow \rightarrow$ C | 🛇 🖞 न्थ https://class.utp.edu.pe/teacher/courses/7567c142-b81f-5187-9de4-271d4991934e/section/94df320f-57f7-5a96-8beb-a5                                                                                                    | 22                 | ${\times}$ | اله اله اله اله اله اله اله اله اله اله | ≡ |
| Cursos                     | ← Volver a cursos Introducción A la Vida Universitaria - Sección 51211 Presencial                                                                                                    |                    |            |                                         |   |
|                            | Silabo Contenido Anuncios Zoom Personas Evaluaciones Tareas Foros                                                                                                    |                    |            |                                         |   |
| Ayuda                      | Mis anuncios + Crear ( Anuncio visible para estudiantes: lunes, 15 de julio a las 02:0                                                                                                    | 0 am               |            |                                         |   |
|                            | Todos los anuncios                                                                                                    | Eliminar           | C Editar   |                                         |   |
|                            | S17.a17 Recordatorio       Programado         Semana 17       Por: Javier Ernesto BOBADILLA PANTA                                                                                                    | Publicado: 15 Jul, | 2024 2:00  | ) AM                                    |   |
|                            | <ul> <li>Por: Javier Ernesto Bobadilla Panta</li> <li>Publicado: 15 jul, 2024 2:00 AM</li> <li>Estimado estudiante, un gusto saludarte y a la vez comunicarte lo siguiente:<br/>Estamos en la Semana 17, revisa tu material subido y no olvides ingresar en forma punto<br/>Atentamente.<br/>Mg. Ing. Javier Ernesto Bobadilla Panta</li> </ul> | ual a clase.       |            |                                         |   |
|                            | S16.a16 Recordatorio     Programado       Semana 16                                                                                                    |                    |            |                                         |   |

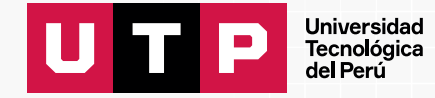

## Paso 3: Click en Crear.

| Sílabo Contenido Anuncios Zoom Persor<br>Mis anuncios + crear | ← Volver a cursos | rsitaria - S |        |         |
|---------------------------------------------------------------|-------------------|--------------|--------|---------|
| Mis anuncios + Crear                                          | Sílabo Conteni    | do Anuncios  | Zoom   | Persona |
| Todos los anuncios                                            | Mis anuncios      |              | + Crea | ar      |
|                                                               | Todos los anunc   | ios          | ~      |         |

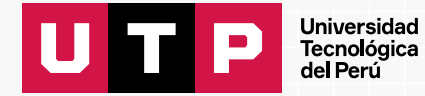

#### Paso 4: Redactar el anuncio.

Título: Descubre tu trayectoria Universitaria

**Indicaciones del anuncio:** Estimados, como les mencioné en clase, les animo a que no se pierdan estas conferencias. En ellas podrán obtener más información sobre su carrera y las posibles trayectorias profesionales de la mano de expertos. **(Adjuntar listado de conferencias).** 

| Indicacionas del anunciat                                                                                                    |                                        |   |                   |   |       |   |            |     |       |        |   | 16 |
|----------------------------------------------------------------------------------------------------|----------------------------------------|---|-------------------|---|-------|---|------------|-----|-------|--------|---|----|
|                                                                                                    | Párrafo                                | ~ | <b>B</b> <i>I</i> | Ø | := 1= | " | <b>ب</b> ⇔ | ⊞ ~ | ] = ~ | Origen | 6 |    |
| <colocar aquí="" de<="" detalle="" el="" td=""><td>l mensaje sobre las conferencias IVU &gt;</td><td></td><td></td><td></td><td></td><td></td><td></td><td></td><td></td><td></td><td></td><td></td></colocar> | l mensaje sobre las conferencias IVU > |   |                   |   |       |   |            |     |       |        |   |    |
|                                                                                                    |                                        |   |                   |   |       |   |            |     |       |        |   |    |
|                                                                                                    |                                        |   |                   |   |       |   |            |     |       |        |   |    |
|                                                                                                    |                                        |   |                   |   |       |   |            |     |       |        |   |    |
| 🛗 Fecha disponible para los e                                                                                                    | studiantes*                            |   |                   |   |       |   |            |     |       |        |   |    |
| O Publicar ahora                                                                                                    | O Programar anuncio                    |   |                   |   |       |   |            |     | X     |        |   |    |
|                                                                                                    |                                        |   |                   |   |       |   |            |     |       |        |   |    |
|                                                                                                    |                                        |   |                   |   |       |   |            |     |       |        |   |    |

Una vez terminado de redactar el anuncio, dar click en el botón Finalizar.